## **ISI-ID FÜR ISI-BUSINESS**

## BENUTZERVERWALTUNG DES MASTER-BENUTZERS

ISI-ID ist die Autorisierungs-App mit der Sie im ISI-business Login und Aufträge genehmigen können. Mit der ISI-ID autorisieren Sie ganz einfach mittels Fingerprint, Face-ID oder einer PIN. Sollte Ihr Mobligerät offline sein, können Sie auch mittels Farbmatrix und einem OTP (one time password) autorisieren.

Laden Sie sich die App ISI-ID vom Store herunter und installieren Sie die Anwendung auf Ihrem Smartphone.

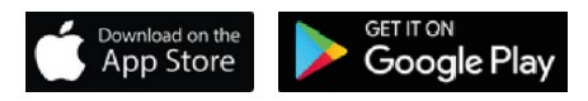

## ZUWEISUNG DER ISI-ID AN EINEN BENUTZER ODER UNTERBENUTZER.

Damit ein Benutzer oder Unter-Benutzer ISI-ID aktivieren kann, müssen folgende Schritte durchgeführt werden.

1. Aus dem Menü den Punkt "Verwaltung" auswählen und auf "Benutzerverwaltung" klicken

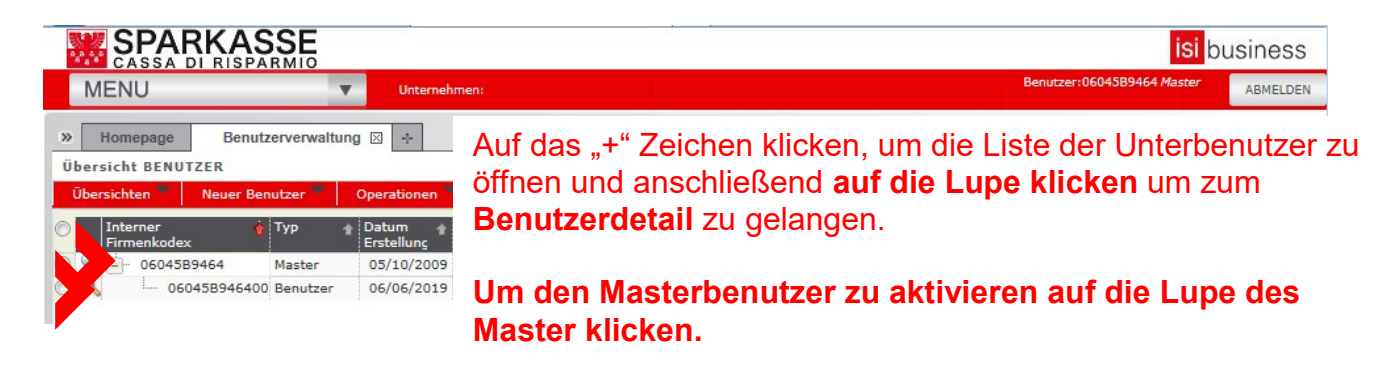

2. Klicken Sie auf das ISI-key Symbol (blauer Würfel) um fortzufahren.

| SPARKAS                                                                                                    | SE               | <mark>isi</mark> business |                                                        |                      |  |  |  |
|----------------------------------------------------------------------------------------------------|------------------|---------------------------|--------------------------------------------------------|----------------------|--|--|--|
| MENU                                                                                                    | Unternehmen:     |                           | Benutzer:06045B                                        | 9464 Master ABMELDEN |  |  |  |
| Homepage Benutze DETAIL BENUTZER - 06045                                                                                                    | erverwaltung 🛛 🔸 |                           |                                                        |                      |  |  |  |
| 🗘 zurück Operationen 💌                                                                                                    |                  |                           |                                                        |                      |  |  |  |
| ▼ BENUTZERDATEN                                                                                                    |                  |                           |                                                        |                      |  |  |  |
| Bezeichnung*                                                                                                    | test             |                           |                                                        |                      |  |  |  |
| Mail                                                                                                    |                  | Mobiltelefon              |                                                        |                      |  |  |  |
| Steuerkodex                                                                                                    |                  |                           |                                                        |                      |  |  |  |
| Benutzertyp                                                                                                    | Benutzer         | Status                    | definiert                                              |                      |  |  |  |
| ▶ ZUGANGSDATEN                                                                                                    |                  |                           |                                                        |                      |  |  |  |
| ▼ AUTHENTIFIZIERUNG                                                                                                    |                  |                           |                                                        |                      |  |  |  |
| interner Firmenkodex: 06045B9464008 Benutzername:*: [test<br>Art der Authentifizierung: Autenticazione Base (captcha) + OTP VERWALTUNG ZUGANGSDATEN 🕵 IST 😵 |                  |                           | Klicken Sie auf das ISI-key<br>Symbol um fortzufahren. |                      |  |  |  |

3. Klicken Sie auf "Zuweisung beantragen" um die ISI-ID zu aktivieren.

| » Homepage Benutze           | rverwaltung 🖂 🔸                                   |  |
|------------------------------|---------------------------------------------------|--|
| DETAIL BENUTZER - 060458     | 9464                                              |  |
| zurück                       |                                                   |  |
| ▼ INFORMAZIONI ISI-KEY       |                                                   |  |
| Seriennummer:                | 6562979006                                        |  |
| Token Disabilitato:          |                                                   |  |
| Bereits aktiviert            | Si                                                |  |
| Art der Authentifizierung:   | DP7X0                                             |  |
| Modelltyp:                   | DP7X0                                             |  |
| Datum letzte Nutzung:        | 2020-12-07T14:27:38.000+0000                      |  |
| Token zu definieren          |                                                   |  |
| Entsperrung/Synchronisierung | Entsperrung                                       |  |
| App ISI-ID aktivieren        | Zuweisung beantragen Auf "Zuweisung beantragen" k |  |

Jetzt kann der Benutzer **die App ISI-ID autonom aktivieren** wie **im Tutorial "Aktivierung ISI-ID" beschrieben** 

| » Homepage B                                                                                                    | Benutzerverwaltung 🖂 ∻                                                                                                    |  |  |
|----------------------------------------------------------------------------------------------------|----------------------------------------------------------------------------------------------------|--|--|
| DETAIL BENUTZER - 0                                                                                                    | 6045B9464                                                                                                    |  |  |
| zurück                                                                                                    |                                                                                                    |  |  |
| • INFORMAZIONI ISI-<br>Seriennummer:                                                                                                    | Hinweis                                                                                                    |  |  |
| Token Disabilitato:<br>Bereits aktiviert<br>Art der Authentifizierung<br>Modelltyp:<br>Datum letzte Nutzung:<br><b>Token zu definieren</b><br>Entsperrung/Synchronis | Die Lizenz ISI-ID wurde korrekt zugewiesen. Beim nächsten Login<br>muss die Aktivierung der App Sparkasse ISI-ID durchgeführt<br>werden. Bis dahin können keine dispositiven Aufträge genehmigt<br>werden. |  |  |
| App ISI-ID aktivieren                                                                                                    | Lanciality Dealleragen                                                                                                    |  |  |